# PROCEDURE DE SAISIE SOFI – PREPA AVENIR SUP

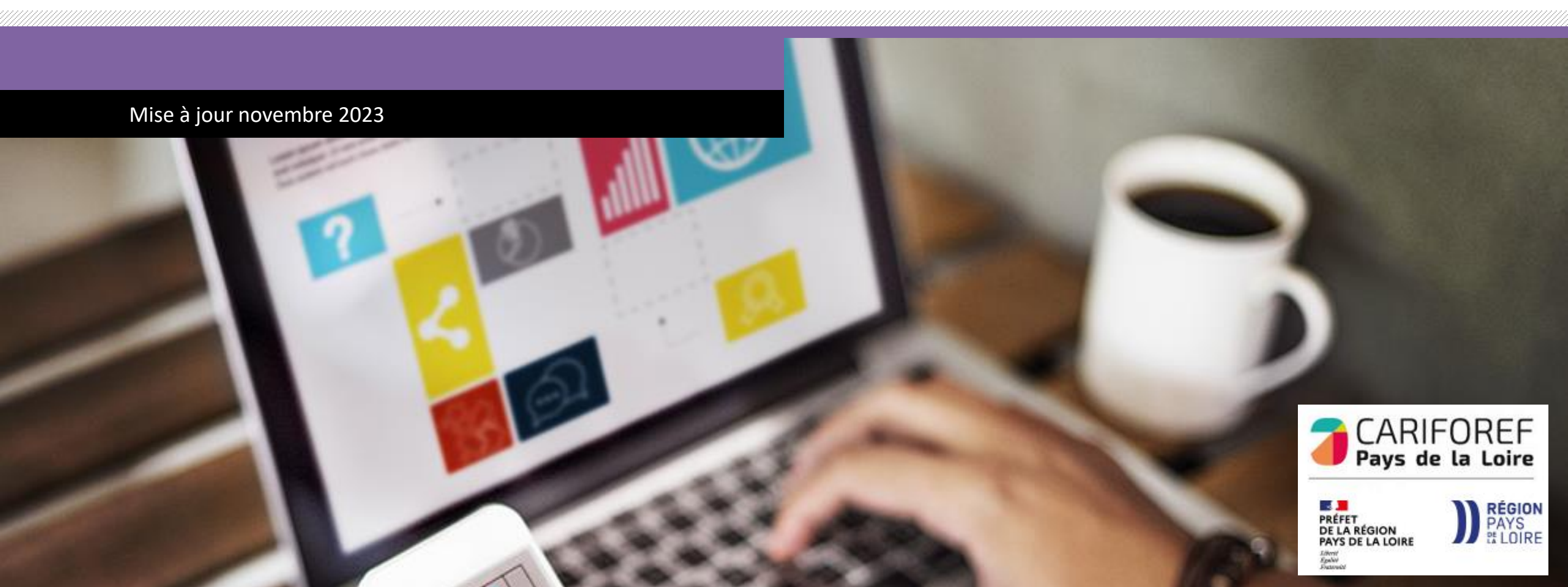

## Table des matières

| Connexion au tableau de bord         | p.4  |
|--------------------------------------|------|
| Tableau de bord                      | p.5  |
| FASD                                 | p.6  |
| Créer une formation PREPA Avenir Sup | p.7  |
| Fiche Formation                      | p.8  |
| Fiche Action                         | p.9  |
| Fiche Session                        | p.10 |
| Fiche Dispositif                     | p.11 |
| Ressources et contact                | p.12 |

Chaque année le Cariforef des Pays de la Loire intègre les données du programme régional de formation professionnelle continue du Conseil régional.

Une fois intégré, il est visible sur les sites <u>https://pro.choisirmonmetier-paysdelaloire.fr/</u> et <u>www.choisirmonmétier-paysdelaloire.fr/</u> et <u>www.choisirmonmétier-paysdelaloire.fr/</u> soit en recherche de formation, soit en visualisant ou téléchargeant <u>le catalogue des formations</u>. Il est également disponible dans le système national (Aude-Kairos-Imilo-Candidat Pôle emploi -Ouiform...) via <u>Offre Info</u>.

Le Conseil régional, via une extraction, fournit au Cariforef un fichier contenant :

- Les lots
- Les programmes
  - 1 emploi = 1 formation
- PREPA Avenir Sup
- PREPA Clés Avenir
- Formations Parcours Entrepreneur
- PREPA Sanitaire et social
- Les informations organismes de formation mandataires
- Les informations organismes de formation formateurs

Ce fichier est intégré en base de données par le Cariforef et permet aux organismes de réaliser leur saisie.

Il est recommandé aux organismes de formation de saisir leur offre et de l'actualiser régulièrement afin de la mettre à disposition des valideurs et du public le plus rapidement possible.

Les modifications de l'offre sont possibles en continu, avant le début de la session et au cours de la session, sous réserve que la Région ait donné son accord en amont.

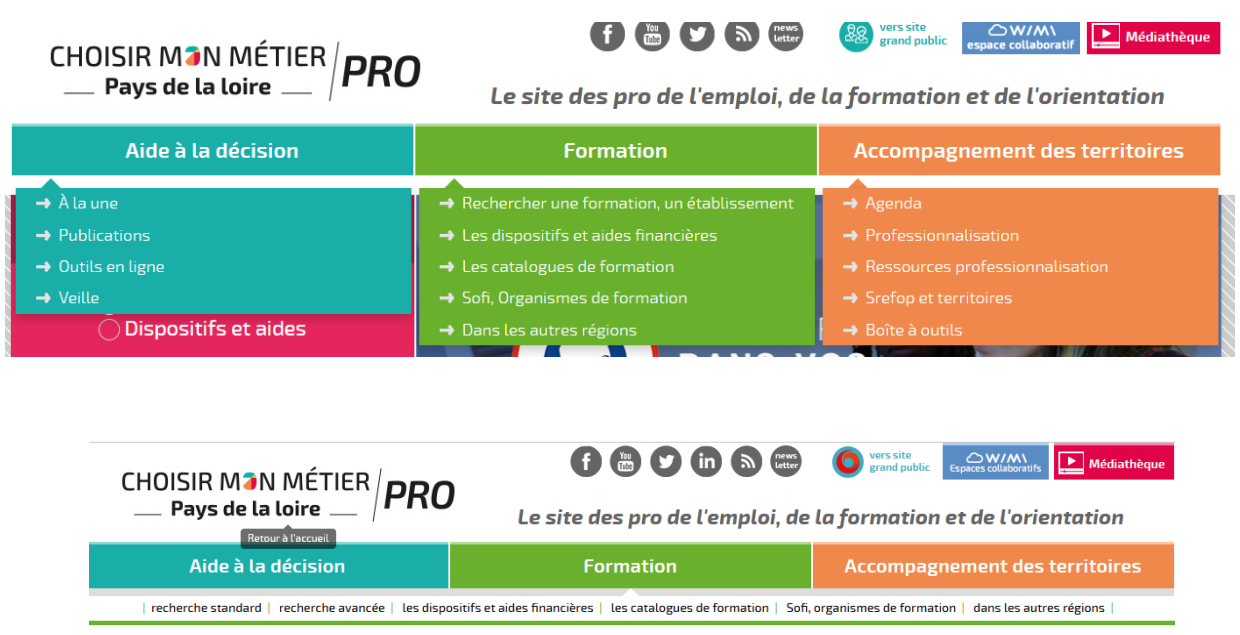

Vous êtes ici : Accueil > Formation > Sofi, organismes de formation > Sofi

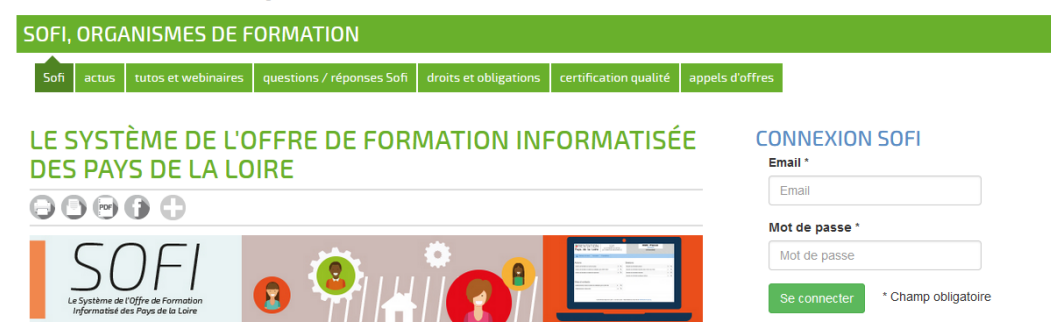

Connectez-vous sur https://pro.choisirmonmetier-paysdelaloire.fr/ dans la rubrique Formation/Sofi, organismes de formation

Renseignez votre email et votre mot de passe puis cliquez sur se connecter pour accéder à votre tableau de bord.

#### Tableau de bord

Actions de formation dont le code Certifinfo a été remplacé par le CARIF-OREF

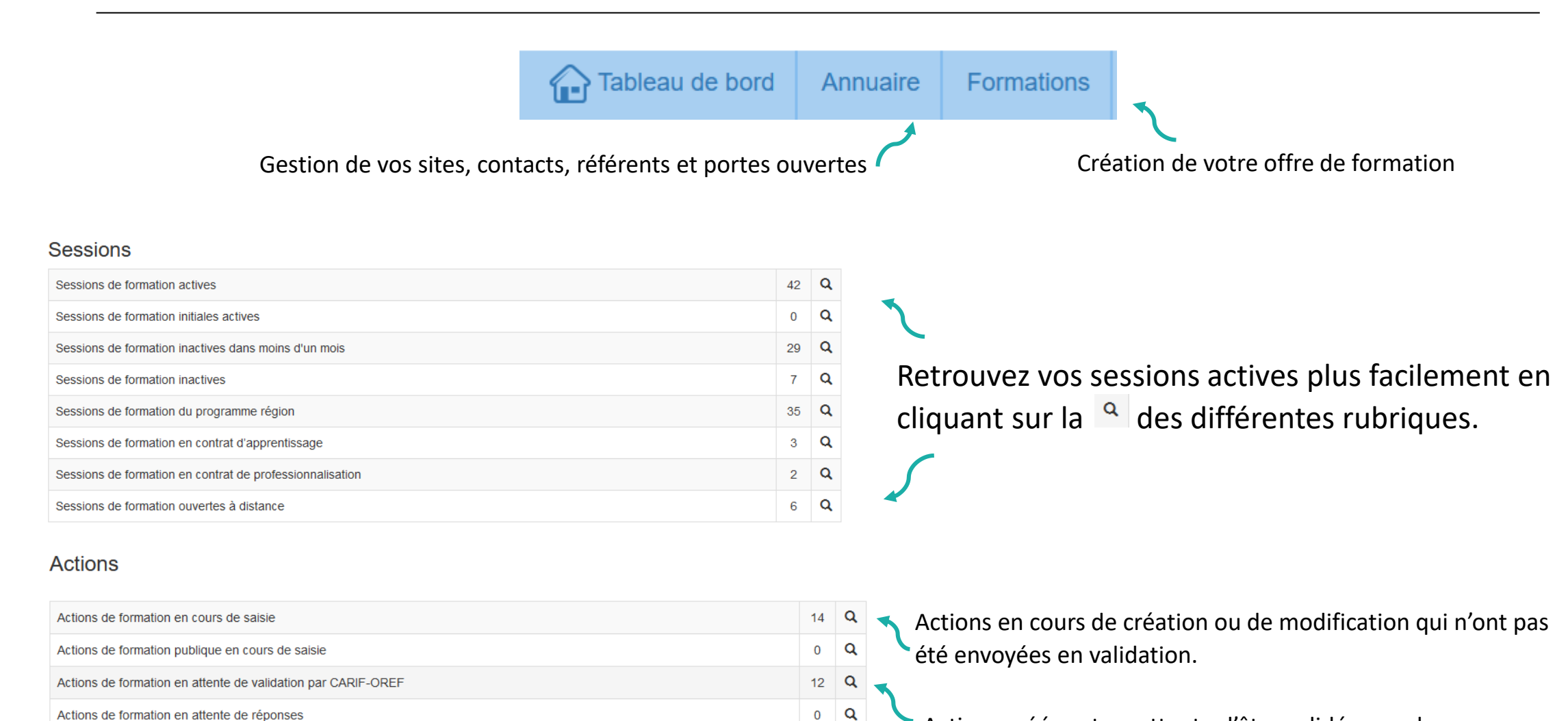

0 **Q** 

Actions créées et en attente d'être validées par le service Offre du Cariforef.

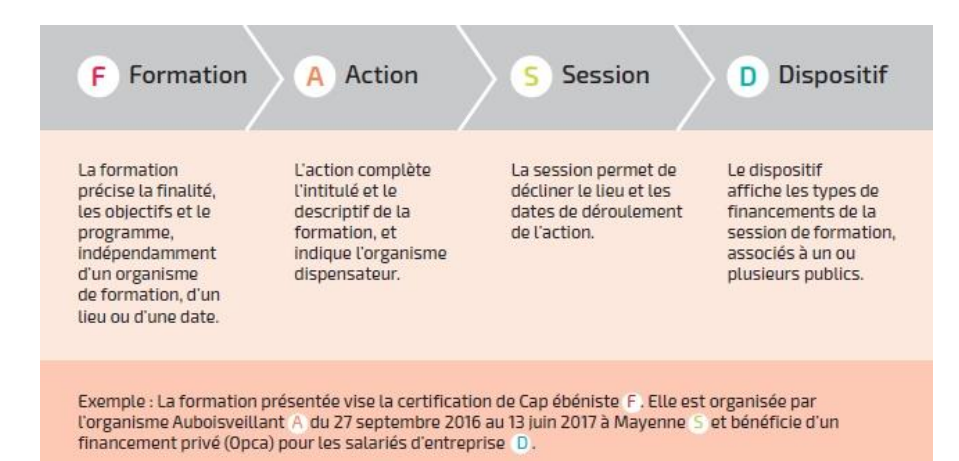

Dans SOFI, la description d'une formation se résume en 4 lettres : F A S D auxquelles sont rattachés des codes correspondants. Par exemple le code FAS 19482-89393-143842 se lit ainsi :

| Formation (F) | Action (A) | Session (S) |
|---------------|------------|-------------|
| 19482         | 89393      | 143842      |

| Sessions - Sessions de     | Sessions - Sessions de formation actives 5 résultats                                                  |                                |                  |            |              |                 | ß            |
|----------------------------|----------------------------------------------------------------------------------------------------|--------------------------------|------------------|------------|--------------|-----------------|--------------|
| Voir 10 🗸 résultats        |                                                                                                    |                                |                  |            | Rec          | hercher         |              |
| Code FAS                   | Intitulé formation                                                                                    | Site dispensateur              | 🔶 Commune lieu 🕴 | Date début | 🕴 Date fin 👙 | Code dispositif | 🔶 Etat A/I 🔶 |
| Code FAS V                 | Intitulé formation                                                                                    |                                | Commune lieu v   |            |              |                 |              |
| 19482-89393- <b>143842</b> | Titre professionnel assistant ressources humaines - Titre professionnel assistant ressources humaines | CARIFOREF DES PAYS DE LA LOIRE | Nantes           | 01/09/2021 | 31/12/2021   | 8               | Actif        |
| <b>4</b>                   |                                                                                                    |                                |                  |            |              |                 |              |

Le numéro de session est indiqué en gras.

| CARIFOREF<br>Pays de la Loire | SOFI<br>LE SYSTÈME DE L'OFFRE<br>DE FORMATION INFORMATISÉ | AUTO Saisie<br>Deconnexion                       |              | Si vous gérez plusieurs établissements (plusieurs SIRET), choisissez<br>dans un premier temps celui sur lequel vous allez saisir et/ou<br>modifier des données, dans la liste déroulante qui apparait sous<br>votre nom en haut à droite du tableau de bord. |
|-------------------------------|-----------------------------------------------------------|--------------------------------------------------|--------------|----------------------------------------------------------------------------------------------------|
| Actions                       | Créer<br>Formations publiques                             | Cliquez sur Formations > Form                    | ations publi | iques                                                                                                    |
| Organisme *                   |                                                           |                                                  |              |                                                                                                    |
| Programme *                   | PROGRAMME REGION - Prépa avenir sup                       |                                                  | ~            |                                                                                                    |
| Intitulé du lot *             | PAS2024_1 - Lot 1 - PREPA Avenir Sup - Dép                | artements de la Loire-Atlantique et de la Vendée | ~            | Sélectionnez l'intitulé du lot                                                                                                    |
| Mandataire *                  |                                                           |                                                  |              | Cliquez sur Suivant                                                                                                    |
| Site de réalisation *         | l                                                         |                                                  | ~            |                                                                                                    |
|                               |                                                           |                                                  | Suivant      |                                                                                                    |
| Référence CertifInfo          | Non                                                       |                                                  |              |                                                                                                    |
| Code CertifInfo               |                                                           |                                                  | <u>Q</u>     | Cochez « non » pour la référence Certif Info                                                                                                    |

| Fiche Formation | ו                  |                                                                |   |                    |             |              |   |
|-----------------|--------------------|----------------------------------------------------------------|---|--------------------|-------------|--------------|---|
| Formation 0     |                    |                                                                |   |                    |             |              |   |
| O Intitulé      |                    |                                                                |   |                    |             |              |   |
|                 | Intitulé *         | PREPA Avenir Sup                                               |   |                    |             |              |   |
|                 | Objectif général * | (re)mobilisation, aide à l'élaboration de projet professionnel | ~ | Niveau de sortie * | Indéterminé | ~            |   |
| Description     |                    |                                                                |   |                    |             |              |   |
|                 |                    |                                                                |   |                    |             |              |   |
|                 | Domaine formation  | 15084 - Préparation entrée formation                           |   |                    |             | ^            | + |
|                 |                    | 1906 I - Accompagnement vers emploi                            |   |                    |             |              |   |
|                 |                    |                                                                |   |                    |             |              |   |
|                 |                    |                                                                |   |                    |             |              |   |
|                 |                    |                                                                |   |                    |             |              |   |
|                 |                    |                                                                |   |                    |             | $\checkmark$ |   |
|                 | Domaine principal  | 15061 - Accompagnement vers emploi                             |   |                    |             | ~            |   |

Intitulé : saisissez PREPA Avenir Sup

**Domaine de formation :** Indiquez les domaines de formation en cliquant sur le bouton 斗 à droite de l'encadré :

15084 – Préparation à l'entrée en formation

15061 – Accompagnement vers l'emploi

Cochez puis validez

Domaine principal : 15061

Pour passer à l'étape suivante : Appuyez sur 🔒 en bas à droite de la Fiche Formation

| O Action                                                                                                    | La Fiche Action est reliée à l'organisme de formation dispensateur.                                                                                                |
|----------------------------------------------------------------------------------------------------|----------------------------------------------------------------------------------------------------|
| Infos générales                                                                                               | <b>Complément Programme</b> : Modules obligatoires qui pourront varier et être adaptés : la découverte de plusieurs secteurs                                       |
| Site dispensateur * 13000511900032 - 36364 - CARIFOREF DES PAYS DE LA LOIRE                                   | nonfessionnels et métiers qui recrutent la connaissance de soi, le travail sur les compétences générales dont numérique                                            |
| Complément intitulé                                                                                           | (réseaux sociaux professionnels) les techniques de recherche d'emploi (dont plateforme régionale pour l'emploi) le lien à                                          |
| Complément programme 🦘 🛷 B I 및 🗄 🗄 🛷 ↔                                                                        | l'entrenrise (rencontre de professionnels, visites d'entrenrise, forum, porte-ouverte) la formalisation du projet professionnel                                    |
|                                                                                                    | en lien avec les métiers qui recrutent. Des stages en entrenrise nermettant de vérifier un projet professionnel déjà existant ou                                   |
|                                                                                                    | d'explorer diverses possibilités d'orientation                                                                                                    |
|                                                                                                    | Medules entiennels à préciser                                                                                                    |
| p                                                                                                    | Modules optionnels à préciser.<br><b>Objectife :</b> Conserve deit normattre à un public de niveau supériour à 4 temperairement éloigné du marché du travail de so |
| Objectifs $\Leftrightarrow \ e B I \ \sqcup \ i \equiv \ e Objectifs $                                        | <b>Dijectijs</b> . Ce parcours doit permetter a un public de inveau superieur à 4 temporarientent eloigne du marche du travail de se                               |
|                                                                                                    | preparer a acceder a un emploi, a une formation qualmante ou a un contrat en alternance.                                                                           |
|                                                                                                    | <b>Resultats attendus :</b> A l'issue de la formation, le stagiaire aura remorce ses competences generales et les savoirs-etres                                    |
|                                                                                                    | indispensables à la concretisation de son projet professionnel.                                                                                                    |
| р                                                                                                    | Possibilité de passer des certifications inscrites à l'inventaire telles que TOEIC, TOEFL, TOSA, PIX                                                               |
| Résultats attendus $\Leftrightarrow$ $e$ <b>B</b> $I \ \sqcup$ $\vdots$ $\vdots$ $e$ $e$                      | Le « plus » formation (limite a 250 caracteres) : a completer pour mettre en avant les points forts de votre offre de formation                                    |
| Marketer l'action                                                                                             | <b>URL video</b> (Youtube ou format MP4) : a renseigner si votre offre est presentee sous format video                                                             |
| Mon + formation $\Leftrightarrow \ \phi \ \mathbf{B} \ I \ \mathbf{U} \ \coloneqq \ \mathbf{B} \ \phi \ \phi$ | <b>URL PDF</b> : a renseigner si vous souhaitez communiquer une plaquette d'information                                                                            |
|                                                                                                    | URL Action : lien vers la page de votre site Internet qui décrit cette action                                                                                      |
|                                                                                                    | Type d'équipement : précisez les équipements nécessaires au suivi de la formation                                                                                  |
|                                                                                                    | Niveau d'entrée : Niveau 4 validé (Bac, Bac pro, BP ou équivalent)                                                                                                 |
| p                                                                                                    | Pré-requis : niveau A2 du CECRL, motivation, avoir quitté la formation initiale.                                                                                   |
|                                                                                                    | Commentaires pré-requis :                                                                                                    |
|                                                                                                    | <u>Prérequis</u> :                                                                                                    |
| URL PDF                                                                                                    | <ul> <li>être volontaires et motivés pour s'inscrire dans un parcours de formation visant à terme l'insertion professionnelle ;</li> </ul>                         |
| URL Action                                                                                                    | <ul> <li>avoir levé les freins à l'entrée en formation (logement, garde d'enfant, transport, santé etc.);</li> </ul>                                               |
| Equipement                                                                                                    | <ul> <li>pour les personnes étrangères, avoir un titre de séjour les autorisant à travailler et leur permettant le suivi de la totalité de la</li> </ul>           |
| Type d'équipement                                                                                             | formation.                                                                                                    |
| Coût indicatif                                                                                                | Public visé : Les formations PREPA Avenir Sup s'adressent aux personnes en recherche d'emploi de niveau supérieur à 4 (bac),                                       |
| Commentaire équipement 🦘 🔿 B I 🖳 🗄 🔗 <                                                                        | qu'elles soient ou non inscrites à France Travail. Dans le cas où le stagiaire ne serait pas inscrit à France Travail, il sera invité par                          |
|                                                                                                    | l'organisme de formation à engager les démarches pour le faire au plus tard quinze jours avant la fin de la formation.                                             |
|                                                                                                    | Sont particulièrement visés, les jeunes décrocheurs de l'enseignement supérieur, les jeunes diplômés bac + en difficulté                                           |
| Pre-requis     Niveau d'entrée * Sans niveau spécifique                                                       | d'insertion professionnelle devant se réorienter et les personnes en reconversion professionnelle.                                                                 |
| Pré annuis                                                                                                    |                                                                                                    |
| Pre-requis                                                                                                    | Pour passer à l'étape suivante :                                                                                                    |
| Commentaire Pré-requis $rightarrow B$ $I$ $U$ $\Xi$ $\Xi$ $d$                                                 | Appuyez sur 😛 en bas à droite de la Fiche Action                                                                                                    |

| Description                                    |                                                                                 |
|------------------------------------------------|---------------------------------------------------------------------------------|
| Site lieu *                                    | 36364 - CARIFOREF DES PAYS DE LA LOIRE - Principal                              |
| Date début *                                   | 10/02/2022 Date fin * 10/02/2022 ESP *                                          |
| Rythmes *                                      | ×temps plein Périodes de formations *                                           |
| Type de parcours *                             | × type de parcours inconnu Modalités pédagogiques *                             |
| Modalités d'enseignement *                     | formation en présentiel                                                         |
| <b>•</b>                                       |                                                                                 |
| Duree en centre (en h) -                       | 200 Duree en entreprise (en n)                                                  |
| Commentaire durée                              |                                                                                 |
|                                                |                                                                                 |
|                                                | p                                                                               |
| Cycle de l'alternance                          | ✓ Unité entreprise                                                              |
| ganisme Responsable                            |                                                                                 |
| Organisme responsable *                        | 36364 - CARIFOREF DES PAYS DE LA LOIRE - Principal                              |
| crutement                                      |                                                                                 |
| Informations collectives                       | Voir 10 v résultats<br>Code  Lieu Auce Voir 0 sur 0 du 0 résultats              |
| Périodes d'inscription                         | Voir 10 v résultats                                                             |
|                                                | Code                                                                            |
|                                                | Auci                                                                            |
|                                                | Voir 0 sur 0 du 0 résultats                                                     |
| ontacts référents<br>Référent PMR <sup>4</sup> | 1902, auto saisie - 36364, CARIFOREF DES PAYS DE LA LOIRE, SIRET 13000511900032 |
| Référent PRF                                   |                                                                                 |
| Mail de liaison                                |                                                                                 |
| Dáfárant mahilitá                              | 1002 auto calcia 36364 CADIEODEE DES DAVS DE LA LOIDE SIDET 13000514000020      |

fiche Session permet notamment de définir les dates et le lieu de réalisation de la session. lectionnez le Site lieu dans le menu déroulant (si vous en possédez plusieurs) isissez les Date début et Date fin – la session doit obligatoirement débuter en 2024 *P* : entrée/sortie cadencées ou séquencées ou à dates fixes *thmes* : temps plein ou partiel riodes de formation pe de parcours : mixte ou individualisé odalités pédagogiques : en établissement de formation et éventuellement FOAD odalités d'enseignement : en présentiel/entièrement à distance/mixte rée en centre rée hebdo ganisme responsable : L'organisme responsable est le mandataire. crutement : état du recrutement ouvert/suspendu/fermé odalités de recrutement : une ou plusieurs modalités à sélectionner formations collectives : la saisie est obligatoire pour que l'offre puisse alimenter Kairos, Ouiform et les es régionaux. riodes d'inscription : candidature individuelle, recrutement ou inscription

Contacts référents

#### Pour passer à l'étape suivante :

Cliquez sur le dispositif PREPA Avenir Sup en bas de page.

| Dispositif                                                 |                                                                                                    |                                       |                     |
|------------------------------------------------------------|----------------------------------------------------------------------------------------------------|---------------------------------------|---------------------|
| Description                                                |                                                                                                    |                                       |                     |
| Dispositif *                                               | PROGRAMME REGION - Prépa avenir sup                                                                                     |                                       |                     |
| Publics                                                    | demandeur d'emploi<br>licencié pour motif économique<br>profession libérale<br>salarié<br>agent de la fonction publique |                                       |                     |
| Codes externes                                             | Numéro lot CR - PAS2024_4<br>ID Action CR – 2872<br>OF Mandataire CR - 75                                               |                                       | ^<br>~              |
| Nb places dispositif *                                     | Nb places restantes                                                                                                    | Effectif Minimal                      | Capacité Simultanée |
| Frais pédagogiques Frais HT                                | Taux TVA                                                                                                    | F                                     | rais TTC            |
| Montant total des frais additionnels non pris<br>en charge | Frais afférents au passage de la certification                                                                          | non v Prise en charge des frais pédag | logiques oui ~      |

*Nombre de places dispositif* : à indiquer obligatoirement - cf bon de commande Région et tableau de programmation annexé *Prise en charge des frais pédagogiques :* oui

Enregistrer avec le bouton . Votre saisie est sauvegardée dans la rubrique Actions de formation en cours de saisie de votre tableau de bord pour voir l'état de la saisie et envoyer la saisie au Cariforef pour validation Un récapitulatif s'ouvre, cliquez sur pour l'envoi en validation au Cariforef.

# **Ressources et contact**

Retrouvez les tutoriels vidéo sur : <u>https://pro.choisirmonmetier-</u> paysdelaloire.fr/formation/Sofi-organismes-de-formation/Onglet/tutos-et-webinaires

> Service Offre – Cariforef Par téléphone de 9h à 12h : 02 40 20 40 20 Par mail : <u>offre@cariforef-pdl.org</u>

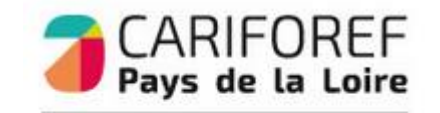

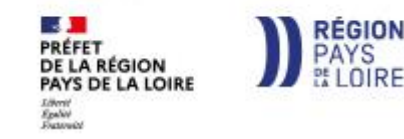

12